All Places > Find Answers > Canvas Guides > Documents

Log in to create and rate content, and to follow, bookmark, and share content with other members.

# How do I change the Course Home Page?

Document created by Canvas Doc Team on Apr 14, 2015 • Last modified by Canvas Doc Team 9, 2016

Like • 0 Comment • 0

You can change your Course Home Page to reflect one of five layout options: the Recent Activity Dashboard, Pages Front Page, the Course Modules, the Assignment List, or the Syllabus. Learn about Course Home Page options.

**Note**: You must set a Front Page before selecting the Pages Front Page option. Additionally, only Published pages can be set as the Front Page.

#### **Open Course**

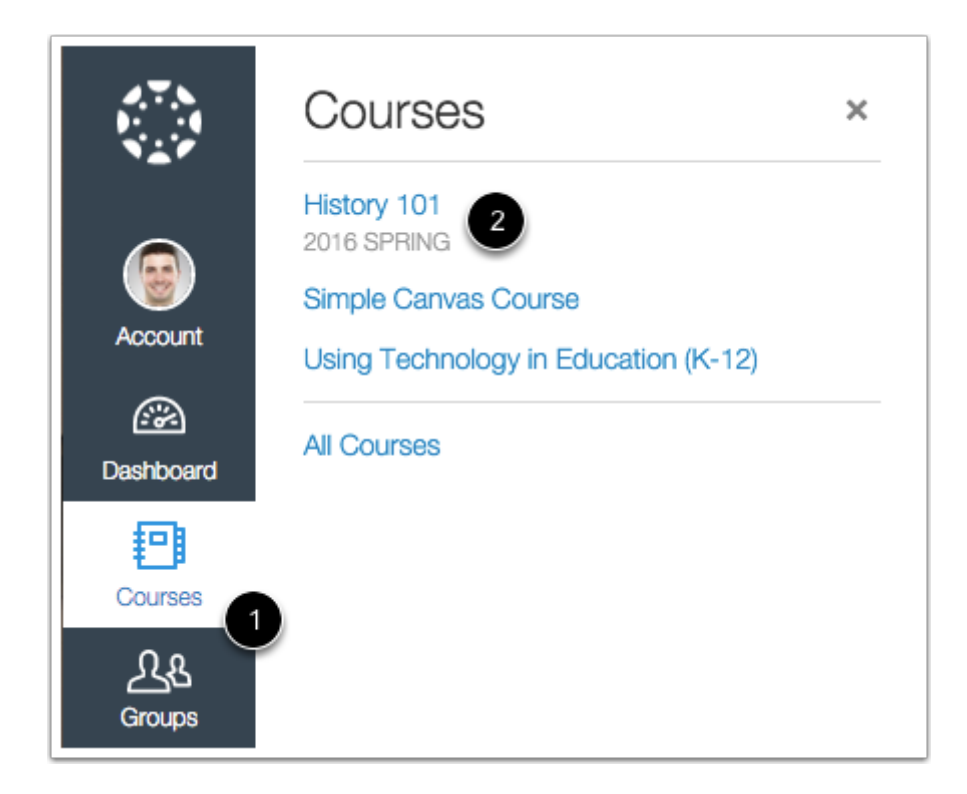

In Global Navigation, click the Courses link [1], then click the name of the course [2].

### **Choose Home Page**

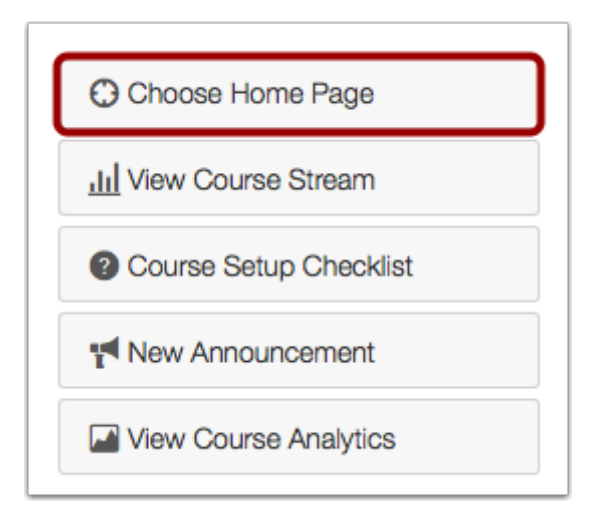

In the Home Page sidebar, click the Choose Home Page button.

## **Select Home Page Layout**

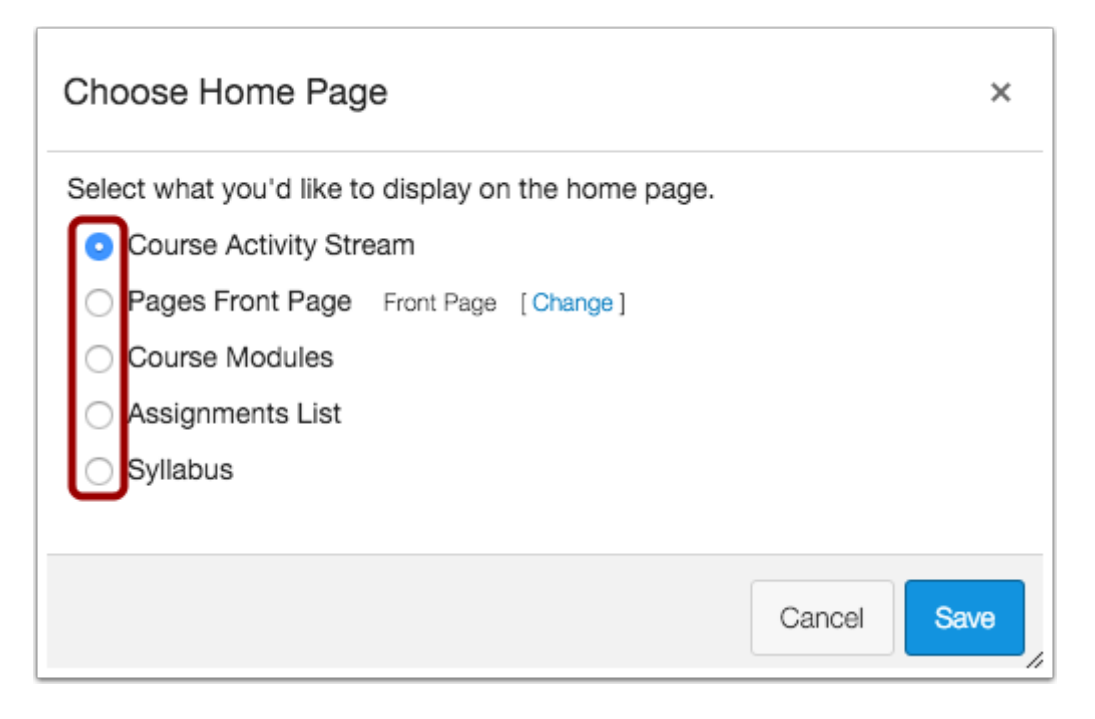

Click the radio button next to the Home Page layout you prefer.

#### **Set Front Page**

| Choose Home Page                                                          | ×       |
|---------------------------------------------------------------------------|---------|
| Select what you'd like to display on the home page. Ourse Activity Stream |         |
| O Pages Front Page [Front page must be set first]                         |         |
| <ul> <li>Course Modules</li> </ul>                                        |         |
| <ul> <li>Assignments List</li> </ul>                                      |         |
| <ul> <li>Syllabus</li> </ul>                                              |         |
|                                                                           |         |
| Cance                                                                     | el Save |

If you want to select a Pages Front Page but the link is grayed out, you must first set a Front Page.

**Note:** Only Published pages can be set as the Front Page. Make sure the page you want to set as the Front Page is published.

### Save Home Page Layout

| Choose Home Page                                                                                           |        | ×    |
|----------------------------------------------------------------------------------------------------|--------|------|
| Select what you'd like to display on the home page. O Course Activity Stream                               |        |      |
| <ul> <li>Pages Front Page Front Page [Change]</li> <li>Course Modules</li> <li>Assignments List</li> </ul> |        |      |
| <ul> <li>Syllabus</li> </ul>                                                                               |        |      |
|                                                                                                    | Cancel | Save |

Click the **Save** button.